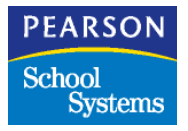

# Chancery SMS® Version 6.6 or higher

# **cTools Client Validation Guide**

June 2007 CSL - 12807

# **Table of Contents**

| Design Overview                                                                                                    | 1                    |
|----------------------------------------------------------------------------------------------------|----------------------|
| Setup Process                                                                                                    | 2                    |
| Enabling the Data Entry Forms<br>Specifying Client Validation Rule<br>Specifying JavaScript function client validation<br>Specifying JavaScript code block client validation<br>Defining the Function Name and Specifying its Location<br>Defining the Script code<br>Data Representation<br>Possible Extensions<br>Available Special Functions<br>Specifying the Script Files to Include<br>Defining the Error Message<br>Allowed Script Code inside an Error Message |                      |
| Compilation Process                                                                                                    | 11                   |
| Naming convention for the .js file<br>Compile Errors                                                                                                    | 12<br>13             |
| Run-time Process                                                                                                    | 14                   |
| Writing JavaScript code for Client Validation                                                                                                    | 15                   |
| Customization Builder Sample Setup<br>Setting up<br>Sample Script – the manual way<br>The sample Test.js file                                                                                                    | 15<br>17<br>17<br>18 |
| Client Validation in Action                                                                                                    | 18                   |
| Client Validation by Function Call<br>Client Validation by Script Block                                                                                                    | 18<br>20             |
| Calling a Back-End Stored Procedure using JavaScript                                                                                                    | 20                   |

# **Design Overview**

The client validation feature allows users to attach custom validation code to data entry fields using JavaScript. Also, this feature allows users to validate the value of the data entry field against the value or values of another data entry fields(s) appearing in the same Web page, which are all defined in the Customization Builder in cTools.

| Existing<br>Controls | Description                                                                                                    | Supported |
|----------------------|----------------------------------------------------------------------------------------------------|-----------|
| Text Box             | Data entry field for entering alphanumeric information.                                                                                                    | Yes       |
| Numeric Box          | Data entry field for entering numeric information.                                                                                                    | Yes       |
| Date Box             | Data entry field for entering or selecting date information.                                                                                                    | Yes       |
| Drop-down List       | Data entry field for selecting an item from the list.                                                                                                    | Yes       |
| Check Box            | Data entry for checking or un-checking the item.                                                                                                    | Yes       |
| List Mover           | Data entry field for choosing multiple items from a pool of items.                                                                                                    | Yes       |
| Memo                 |                                                                                                    | Yes       |
| Collection           | Display several fields. A grid may be for display only<br>or for editing. Editable fields maybe a Text Box,<br>Numeric Box, Date Box or Drop-down List. Client<br>validation will be dependent on each of the editable<br>fields' setup. | No        |
| Attachment           | Data entry field for entering file names for uploading.                                                                                                    | No        |
| Setup List Pair      |                                                                                                    | No        |
| Text Object          |                                                                                                    | No        |

Chancery SMS supports several data entry controls.

The client validation support is broken into three processes:

- Setup
- Compilation
- Run-time.

# **Setup Process**

The setup supports two ways of specifying the client validation rule: by JavaScript function, or by JavaScript code block.

The following illustrates the data entry forms for specifying the client validation rule:

• Specifying client validation by specifying the JavaScript function name to use and the location of the file that contains this function.

| Client Validation                   |                                                          |
|-------------------------------------|----------------------------------------------------------|
| Client validation by Function name: | JavaScript function                                      |
| Script file location:               | Scripts/Custom/Sample.js                                 |
| Script files to include:            | semicolon-delimited                                      |
| Error message:                      | The "\${FLDAlphaNumeric}" contains invalid character(s). |
| Validation option:                  | C Run function at page startup                           |

• Specifying client validation by entering JavaScript code block.

| Client Validation        |                                                                                                    |                     |
|--------------------------|----------------------------------------------------------------------------------------------------|---------------------|
| Client validation by     | JavaScript code block                                                                                                |                     |
| Script code:             | if (value.length > 5)<br>return false;<br>else<br>return true;<br>The keyword 'value' will contain the field's value |                     |
| Script files to include: |                                                                                                    | semicolon-delimited |
| Error message:           | \${FLDAlphaNumeric} is too long. Enter only up to 5 characters.                                                      |                     |
| Validation option:       | Execute script code at page startup                                                                                  |                     |

### **Enabling the Data Entry Forms**

To enable the data entry forms, you will need to edit the web.config file, which you can locate in the ChancerySMS folder. For example, it may be located in c:\inetpub\wwwroot\ChancerySMS. Insert the line as shown below:

This solution is temporary. When the data entry forms are decided to be always available, the line above will no longer be applicable.

### **Specifying Client Validation Rule**

Users define client validation using the Customization Builder feature. When adding new fields or editing existing fields, users can specify whether or not to use client validation by turning on the check box appearing to its left. If client validation is enabled, the user then selects which type of client validation they want to use.

Users can create a JavaScript file that contains a library of functions that can be used for client validation, or they can enter the JavaScript code block directly into the *Script code* field.

### Specifying JavaScript function client validation

Below describes that data entry form fields for JavaScript function client validation and shows examples on how to enter information into each of the fields:

| Field name              | Description                                                               | Example                                                 |
|-------------------------|---------------------------------------------------------------------------|---------------------------------------------------------|
| Function name           | Identifies the JavaScript function to execute when validating.            | MyValidator                                             |
| Script file location    | The location of the JavaScript file that contains the function.           | Scripts/Custom/Custom.js                                |
| Script files to include | Additional JavaScript files to include that are needed by the function.   | Scripts/Custom/Generic.js;<br>Scripts/Custom/Strings.js |
| Error message           | The error message to display to the user when the function returns false. | You need to select 2 or more items.                     |
| Validation option       | When checked, the function is executed during page load.                  | N/A                                                     |

# Specifying JavaScript code block client validation

Below describes that data entry form fields for JavaScript code block client validation and illustrates examples on how to enter information into each of the fields:

| Field name              | Description                                                                                                | Example                                                 |
|-------------------------|----------------------------------------------------------------------------------------------------|---------------------------------------------------------|
| Script code             | Essentially, the body of a function. It returns true if validation is successful; otherwise, return false. | <pre>return (value.length &lt; 2);</pre>                |
| Script files to include | Additional JavaScript files to<br>include that are needed by the<br>script code.                           | Scripts/Custom/Generic.js;<br>Scripts/Custom/Strings.js |
| Error message           | The error message to display to the user when the function returns false.                                  | You need to select 2 or more items.                     |
| Validation<br>option    | When checked, the function is executed during page load.                                                   | N/A                                                     |

### Defining the Function Name and Specifying its Location

If you want to use a JavaScript function as the validator function, you need to follow these rules:

**Rule 1:** The function MUST declare one parameter. This parameter will contain the value of the field the client validation is attached to.

Rule 2: The function returns a Boolean value, which is either true or false. If no value is returned,

the function is assumed to return true.

**Rule 3:** The location of the file containing the function name must be readable (i.e., read-permission set) by SMS.

**Example:** MyJSFile.js

```
function MyValidator1(value)
{
    var num = parseInt(value);
    return (5 < num && num < 10);
}
function MyValidator2(value)
{
    if (value == "${SomeField}")
    {
        if (value == "NULL")
            return false;
    }
    return true;
}</pre>
```

Recommendation 1: Name the function parameter value.

Recommendation 2: Place your custom JavaScript files into the Scripts/Custom folder under the

ChancerySMS root folder.

Knowing that all your custom scripts are located in one location will help ease re-deployment of Chancery SMS into another computer when necessary. Below shows the sample directory structure with the Custom folder:

|     | ancerySMS<br>_vti_cnf<br>_vti_pvt<br>_vti_script<br>_vti_txt<br>AcademicPlanning<br>AddressRange<br>Alert |
|-----|----------------------------------------------------------------------------------------------------|
| ÷.  | Attendance                                                                                                |
| i 📬 | Audit                                                                                                    |
|     | Scheduling<br>Schema<br>School<br>Scripts<br>Custom<br>Generated<br>Search                                |

If Recommendation 2 is used, the location of MyJSFile.js, for example, can be specified either its absolute or relative path as in the following:

- C:\Inetpub\wwwroot\ChancerySMS\Scripts\Custom\MyJSFi le.js
- Scripts\Custom\MyJSFile.js

### **Defining the Script code**

When defining the script code, you simply code the body of a function. This code will be placed inside a function block behind the scene using a generated function name. The rules to follow are:

Rule 1: The word value is a keyword and will contain the value associated to the control (see Data

Type of *value* in the following section).

**Rule 2:** The script code returns a Boolean value, which is either *true* or *false*. If no value is returned, the function is assumed to return *true*.

#### Example:

```
if (value == "${SomeField}")
{
    if (value == "NULL")
        return false;
}
return true;
```

#### "Value" Data Type

To determine how the handle the "value" of *value*, the table below describes the data type of *value*. Examples are provided to illustrate its usage.

| Control type   | Value  | Example                                                                                                    |
|----------------|--------|----------------------------------------------------------------------------------------------------|
| Text Box       | String | <pre>return (value == "Y");</pre>                                                                                                    |
| Numeric Box    | String | <pre>function ValidateNumber(value) {     var num = parseInt(value);     return (1 &lt;= num &amp;&amp; num &lt;= 10); }</pre>        |
| Date Box       | String | <pre>var d = new Date(value); return (d.getFullYear() &lt; 2000);</pre>                                                               |
| Drop-down List | String | <pre>return value == "5000"     or     return (GetCode(value) == "PR");     or     return (GetDisplayText(value) == "Present");</pre> |

| Control type | Value            | Example                                                                                                    |
|--------------|------------------|----------------------------------------------------------------------------------------------------|
| Check Box    | Boolean          | <pre>function MyValidator(value) {     if (value)     {         :         :         }     return true; }</pre>                                                                                                    |
| List Mover   | Array of strings | <pre>function ValidateList(value) {     // code cannot be "PR"     for (var i = 0; i &lt; value.length; i++)     {         if (GetCode(value[i]) == "PR")             return false;     }     return true; }</pre> |
| Memo         | String           | <pre>return (value.length &gt; 500);</pre>                                                                                                    |

### **Data Representation**

Any customization field that belongs to a page can be accessed within another field's client validation definition. The fields can be represented by the following:

| Notation                             | Description                                                                                                    | Example                                                                                   |
|--------------------------------------|----------------------------------------------------------------------------------------------------|-------------------------------------------------------------------------------------------|
| \${Database<br>field name}           | Represents the value<br>of the data entry form<br>element associated to<br>this field.                                                                                        | <pre>if (\${FirstName} == "John") {     :     :     } </pre>                              |
| <pre>\$ID{Database field name}</pre> | Represents the<br>generated control ID of<br>the data entry form<br>element. Use this if<br>you need to reference<br>a control on the page<br>that you want to<br>manipulate. | <pre>var ctrl = document.getElementById(\$ID{FirstName}); ctrl.style.color = "red";</pre> |

# **Possible Extensions**

The following notation can be used to represent other data representation:

| Notation                                         | Description                                                                                                    | Example                                                                                                    |
|--------------------------------------------------|----------------------------------------------------------------------------------------------------|----------------------------------------------------------------------------------------------------|
| <pre>@VAL{Schema, PropertyName, EntityID}</pre>  | Represents the static<br>resolution of the<br>database field value.<br>Use this to render the<br>value of a database field<br>specified with the<br>schema, the property<br>name of the field and<br>the entity ID of interest.                                                                                                    | <pre>@VAL{City, Description, 2340} @VAL{City, Code, 2340}</pre>                                                                                                    |
| <pre>@RVAL{Schema, PropertyName, EntityID}</pre> | Represents the dynamic<br>resolution of the<br>database field value<br>using an RPC<br>mechanism to retrieve<br>its value. Use this to<br>retrieve the value of a<br>database field specified<br>by the schema and<br>property name. Note<br>that this may change as<br>this usage needs to be<br>further designed as the<br>process of data retrieval<br>is asynchronous. | <pre>@RVAL{City, Description, 100} - returns the city description @RVAL{SchoolStudent,OwnerObject.Name, 5230} - returns the school name the student belongs to.</pre> |

# **Available Special Functions**

The following intrinsic functions are readily available for you to use in your client validation code. You do not need to include any special JavaScript files in order to use them.

| Function                                                                                                    | Purpose                                                                                                    | Controls<br>Supported           | Sample Usage                                                                                                    |
|----------------------------------------------------------------------------------------------------|----------------------------------------------------------------------------------------------------|---------------------------------|----------------------------------------------------------------------------------------------------|
| GetCode(value)                                                                                                    | Retrieves<br>the "code"<br>associated<br>to <i>value</i> .<br>The <i>value</i> is<br>in this case<br>is the<br>internal ID<br>of the<br>record. For<br>example,<br>the code for<br>Florida city<br>is "FL".                                                        | Drop-down<br>list<br>List Mover | <pre>var code = GetCode(value);<br/>var code =<br/>GetCode(\${SomeField});</pre>                                                                                                    |
| GetDisplayText(value)                                                                                                    | Retrieves<br>the<br>"description"<br>associated<br>to <i>value</i> .<br>The value in<br>this case<br>corresponds<br>to the<br>internal ID<br>of the<br>information.<br>For<br>example,<br>the<br>description<br>or display<br>text for<br>Florida is<br>"Florida". | Drop-down<br>list<br>List Mover | <pre>var code = GetDisplayText (value); var code = GetDisplayText (\${SomeField});</pre>                                                                                                    |
| EnableGridAddMenu(gridID, bEnable)<br>EnableGridEditMenu(gridID, bEnable)<br>EnableGridDeleteMenu(gridID, bEnable)<br>EnableGridSelectAllMenu(gridID,<br>bEnable)<br>EnableGridDeselectAllMenu(gridID,<br>bEnable)<br>EnableGridViewMenu(gridID, bEnable) | These<br>functions<br>allow you to<br>manipulate<br>the menu<br>state of all<br>the menu<br>items<br>associated<br>to the Grid                                                                                                    | Grid                            | <pre>var allowEditing = \${AllowEditingFld}; var gridID = \$ID{MyGrid}; EnableGridAddMenu(gridID, allowEditing); EnableGridEditMenu(gridID, allowEditing); EnableGridDeleteMenu(grid,</pre> |

| Function                                     | Purpose                                                                          | Controls<br>Supported | Sample Usage   |
|----------------------------------------------|----------------------------------------------------------------------------------|-----------------------|----------------|
| EnableGridChooseColumnsMenu(gridID, bEnable) | object.<br>These<br>menu items<br>are<br>generated<br>along with<br>this object. |                       | allowEditing); |

### Specifying the Script Files to Include

The JavaScript files to include are simply files that either the function name or script code requires because it is calling other JavaScript functions residing in those files. The file names can be specified in either it absolute or relative path form.

Rule 1: File names must be separated using the semi-colon (;).

Rule 2: The file must be readable by SMS (i.e., SMS has read-permission set).

#### Example:

Scripts/Custom/Generic.js; c:/inetpub/wwwroot/ChancerySMS/Scripts/Custom/Custom.js

#### **Defining the Error Message**

The error message is the text that will be displayed when the validation function or script code returns *false*. The text itself is not sufficient to provide a meaningful message. In order to address this, the error message may include specific code in it. For example, a List Mover object whose database field name as it appears in the Customization Builder page is "SelectedGradeLevels" and you may want to display the error message "You selected 10 items. Select between 2 and 6 only." In order to do this, you will write your error message this way:

```
You selected ${SelectedGradeLevels}.length items. Select between 2 and 6 only.
```

When the error message is parsed, the \${SelectedGradeLevels}.length will treated as JavaScript code. Another example is to display the "description" or "display text" of a city list. For example, you may want to display the error message "You selected Burnaby, which is not allowed". The error message you need to enter is this:

You selected GetDisplayText(\${CityList}), which is not allowed.

The  $GetDisplayText({CityList})$  is treated as code and it will be replaced with the actual value upon the display of the error message.

#### Allowed Script Code inside an Error Message

The following are supported inside an error message:

- \${token}
- \$ID{token}
- GetCode(\${token});
- GetDisplayText(\${token});

# **Compilation Process**

The compilation occurs once the user clicks on the "Apply Pending Changes" button. When a JavaScript file or JavaScript code block is processed, a .js file is generated and saved into the *Generated* folder. This file will then be referenced by the web pages generated by the Customization Builder. Since both the JavaScript file and JavaScript code block may contain references to other database fields within the same Web page, these fields need to be resolved first by parsing them and replacing them with the appropriate executable code. For example, if a .js file defines this code:

#### Before:

```
function SomeFunctionName(value)
{
    return value.length > (${FirstName} + ${LastName}).length;
}
```

Then, a new .js file will be generated and placed into the *Generated* folder but with the function above replaced with this:

After:

```
function SomeFunctionName(value, ctrlID, __Values, __CtrlIDs, __DBValues)
{
    return value.length > (__Values[0] + __Values[1]).length;
}
```

If a JavaScript code block is provided, only the body of the function needs to be defined.

#### Before:

return value.length > (\${FirstName} + \${LastName}).length;

The *value* is treated as a reserved word and it will contain the raw value of the data entry field in which the code block is associated to. In order to call JavaScript functions in another JavaScript file, the location of this file needs to be specified in the *JavaScript files to include* field. The above code block will then be processed and placed into a function in a .js file as follows:

#### After:

```
function Validate{MetaDataColumnView ID}(value, ctrlID, __Values, __CtrlIDs,
__DBValues)
{
   return value.length > (__Values[0] + __Values[1]).length;
}
```

Where {MetaDataColumnView ID} is the entity ID of the IMetaDataColumnView object. This is to ensure uniqueness of the function name and establish a naming pattern that can be easily formed and connected back to the database field to be validated.

The generated JavaScript code is what will be used by cTools. The parameters and descriptions are listed below:

| Parameter | Description                                                                                                    |
|-----------|----------------------------------------------------------------------------------------------------|
| value     | For script block, this is a reserved word. For function names, the value represents the name used as the parameter. This will contain the value of the control associated to the client validation (see Data Type of <i>value</i> table). |
| ctrIID    | Contains the rendered control ID associated to the client validation.                                                                                                    |
| Values    | Contains an array of values for items that uses this notation: \${token}                                                                                                    |
| CtrlIDs   | Contains an array of control IDs for items that uses this notation \$ID{token}                                                                                                    |
| DBValues  | Not presently used                                                                                                    |

#### Naming convention for the .js file

Each defined Web page will have a corresponding generated .js file, if required. This .js file will contain all the script blocks for the page and all the custom .js file that are used within the page. The name format is as follows:

```
{MetaDataSchemaViewName}_v{PageScriptVersion}.js
```

#### Here are sample generated files:

| Ele       Edd Yiew       Favorites       Iools       Help       Help       Heak       Polders       Polders       Pol                                                                                                    | 🖎 C:\Inetpub\wwwroot\sms631\ChancerySMS\Scripts\Generated                                                                                                    |   |                                                                                                    |                                      | <u>- 🗆 ×</u>                                                                                                    |                                                                                                    |        |       |
|----------------------------------------------------------------------------------------------------|----------------------------------------------------------------------------------------------------|---|----------------------------------------------------------------------------------------------------|--------------------------------------|----------------------------------------------------------------------------------------------------|----------------------------------------------------------------------------------------------------|--------|-------|
| Address       C: Vinetpub\www.root\sms631\ChancerySMS\Scripts\Generated       Image: Constraint of the second of the second of the sec | $\int$ Eile Edit View Favorites Iools Help $\int$ $\Rightarrow$ Back $\bullet \Rightarrow \cdot \cong$ $\textcircled{Q}$ Search $\textcircled{Particles}$ $\textcircled{G}$ $\textcircled{Particles}$ $\textcircled{G}$ $\textcircled{Particles}$ $\textcircled{G}$ $\textcircled{Particles}$ $\textcircled{G}$ $\textcircled{Particles}$                                                                                                    |   |                                                                                                    |                                      |                                                                                                    |                                                                                                    |        |       |
| Folders       ×       Name       Size       Type       Modified △       Attributes         Integration       Integration       Image: CBGridPage5108_16.js       1 KB       JScript Script File       10/7/2005 5:09 PM       A         Image: DD       DD       Image: CBGridPage5312_5 is       1 KB       JScript Script File       10/7/2005 5:09 PM       A         Image: DD       Image: CBPageFamInfo_2 is       1 KB       JScript Script File       10/7/2005 5:09 PM       A         Image: CBPageFamInfo_2 is       1 KB       JScript Script File       10/7/2005 5:09 PM       A         Image: CBPageFamInfo_2 is       1 KB       JScript Script File       10/7/2005 5:09 PM       A         Image: CBPageFamInfo_2 is       1 KB       JScript Script File       10/7/2005 5:09 PM       A         Image: CBPageFamInfo_2 is       2 KB       JScript Script File       10/7/2005 5:09 PM       A         Image: CBPageGradPlan_24.js       2 KB       JScript Script File       10/7/2005 12:13 PM       A         Image: CBPageGradPlan_24.js       2 KB       JScript Script File       10/11/2005 12:13 PM       A         Image: CBPageGradPlan_24.js       Student       Image: CBPageGradPlan_24.js       KB       Script Script File       10/11/2005 12:13 PM         Image: CBPa                                                                                                    | Address 🗀 C.\Inetpub\www.root\sms631\ChancerySMS\Scripts\Generated                                                                                                    |   |                                                                                                    |                                      |                                                                                                    | ∂Go                                                                                                    |        |       |
| Integration       Image: Subscript Script Script File       10/7/2005 5:09 PM       A         Image: Subscript Script Script Script File       10/7/2005 5:09 PM       A         Image: Subscript Script Script Script File       10/7/2005 5:09 PM       A         Image: Subscript Script Script Script File       10/7/2005 5:09 PM       A         Image: Subscript Script Script Script File       10/7/2005 5:09 PM       A         Image: Subscript Script Script Script Script Script File       10/7/2005 5:09 PM       A         Image: Subscript Script Script Script Script Script File       10/7/2005 5:09 PM       A         Image: Subscript Script Script Script Script Script File       10/7/2005 5:09 PM       A         Image: Subscript Script Script Script Script File       10/7/2005 5:09 PM       A         Image: Subscript Script Script Script File       10/7/2005 5:09 PM       A         Image: Subscript Script Script Script File       10/7/2005 5:09 PM       A         Image: Subscript Script Script Script File       10/7/2005 5:09 PM       A         Image: Subscript Script Script Script Script Script File       10/71/2005 12:13 PM       A         Image: Subscript Script Script Script Script Script Script Script Script Script Script Script Script Script Script Script Script Script Script Script Script Script Script Script Script Script Script Script Script Script Script Script Script Script Script Script Script Script Scr                                                                                                    | Folders                                                                                                    | × | Name                                                                                                    | Size                                 | Туре                                                                                                    | Modified 🛆                                                                                                    | Attrib | outes |
| Security     Security     Security     Security     Student     Student     StudentHistorical                                                                                                    | K12Planet     K12Planet     Constant Second     ForgramManagement     ForgramManagement     Second Second     Second Second |   | Image: Contral age: Contral age: Contrad age: Contrad age: Contral age: Contral age: Contral age: Contra | 1 KB<br>3 KB<br>1 KB<br>2 KB<br>2 KB | JScript Script File<br>JScript Script File<br>JScript Script File<br>JScript Script File<br>JScript Script File | 10/7/2005 5:09 PM<br>10/7/2005 5:09 PM<br>10/7/2005 5:09 PM<br>10/7/2005 5:09 PM<br>10/7/2005 5:09 PM<br>10/11/2005 12:13 PM |        |       |
|                                                                                                    | Security     Setup     Setup     SIF     Student     Studentenbehavior     StudentHistorical                                                                                                    | × |                                                                                                    |                                      |                                                                                                    |                                                                                                    |        |       |

# **Compile Errors**

When compilation error occurs, the error messages are logged into a file using this name format: {MetaDataSchemaViewName}\_err.txt and this file will be located in the Scripts/Generated folder, and then it is presented as a link in the top of the Customization Builder page as shown below:

| http://localhost/SMS631/C                   | hancerySMS/CustomizationBuilder/CustomizePanels.aspx?Pa                                                                                                    | gelD=5019&Panel - Microsoft Interr                             | net Explorer                                        |                        |                    |
|---------------------------------------------|----------------------------------------------------------------------------------------------------|----------------------------------------------------------------|-----------------------------------------------------|------------------------|--------------------|
| <u>File Edit View Favorites</u>             | $\underline{Iools}  \underline{Help} \qquad \qquad \qquad \qquad \qquad \qquad \qquad \qquad \qquad \qquad \qquad \qquad \qquad \qquad \qquad \qquad \qquad \qquad \qquad$ | 🖹 Favorites 🛛 Media 🎯 🔤 -                                      | 4 I I I                                             |                        |                    |
| Address ) http://localhost/SMS              | 631/ChancerySMS/CustomizationBuilder/CustomizePanels.aspx?PageID                                                                                                    | =5019&PanelID=5070                                             |                                                     |                        | ▼ (~Go             |
| Chancery SMS <sup>™</sup>                   | <u>District Setup</u> > <u>Customization Builder</u> > <u>Customize Page</u> > ,                                                                                           | Add/Edit Page > Add/Edit Panel                                 |                                                     |                        | <u></u>            |
|                                             | Actions 🔻 Edit 👻 Help 👻                                                                                                    |                                                                |                                                     | Hor                    | me   Log off       |
| STUDENT<br>Student Search                   | District Setup - Add/Edit Graduation Plan                                                                                                    |                                                                |                                                     |                        |                    |
| Quick<br>Basic<br>Detailed<br>Family Search | Client va<br>See <u>c:\inetpub\wwwroot\SMS631\Cha</u>                                                                                                    | alidation compilation encounter<br>ncerySMS\Scripts\Generated\ | r <mark>ed errors.</mark><br>CBPageGradPlan_err.txt | <u>t</u> for more deta | ils.               |
| SCHOOL                                      | Addition of a List Mover, Grid, Memo, or Setup List                                                                                                    | : Pair on this panel will not be                               | displayed in any corres                             | ponding grid fo        | r this page.       |
| Student Behavior<br>School Info             | Panel Properties                                                                                                    |                                                                |                                                     |                        | ^                  |
| School Transfers                            | *Panel name: CB Panel 1                                                                                                    | As displ                                                       | ayed on screen                                      |                        |                    |
| ADMIN<br>District Setup<br>• Replication    | On screen text:                                                                                                    |                                                                |                                                     |                        |                    |
| Reports<br>Exports                          | Panel options: @ Publish C Unpublish                                                                                                    |                                                                |                                                     |                        |                    |
| PROGRAMS                                    | Panel Fields                                                                                                    |                                                                |                                                     |                        | ^                  |
| Manage Programs                             | To Change the display order, from the Edit mer                                                                                                    | u , click Change Field Order                                   |                                                     |                        |                    |
|                                             | Selected:0                                                                                                    | ,                                                              |                                                     |                        | 占 Total: 5         |
|                                             | 🗖 Display Name                                                                                                    | Data Type                                                      | Control Type                                        | Display<br>Field       | Pending<br>Changes |
|                                             | Text Object Graduation Pl                                                                                                    | ~                                                              | Text object                                         | Yes                    | No                 |
|                                             | Link for the Text                                                                                                    | Link                                                           | Link                                                | Yes                    | No                 |
|                                             | Alpha Twelve Req                                                                                                    | Alphanumeric                                                   | Text box                                            | Yes                    | Yes                |
|                                             | Setup List Grad Plan New                                                                                                    | Setup list                                                     | Drop-down list                                      | Yes                    | No                 |
|                                             |                                                                                                    | Alphanumeric                                                   | lext box                                            | Yes                    | NO                 |
|                                             |                                                                                                    |                                                                |                                                     |                        |                    |
|                                             | *Required                                                                                                    |                                                                | Apply Pending Cha                                   | nges Sa                | ive Cancel         |
| Cone Cone                                   | •                                                                                                    |                                                                |                                                     |                        | Local intranet     |

When you click the link, the content of the file will be displayed:

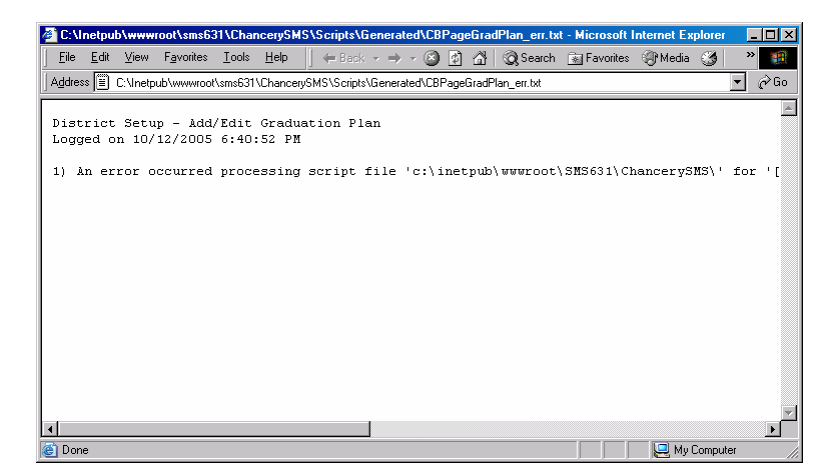

Once you have resolved the problems, the message and the link to the error log file will disappear. If you quit SMS and then restart it, the link message will always display as long as the error log file exists for the page.

# **Run-time Process**

Once the compilation is complete, you will need to restart Chancery SMS. Initially during compilation, the compiled code are first stored into the CSL\_SMS\_COMPILED\_CODE database table. Once restarted, the compiled code will be dumped into JavaScript files in the location {ChancerySMS}\Scripts\Generated folder. Below displays several generated JavaScript files whose content originated from the database table.

| 🔍 C:\Inetpub\wwwroot\sms631\ChancerySMS\Scripts\Generated 📃 🗵                          |       |                        |      |                     |                     |            |
|----------------------------------------------------------------------------------------|-------|------------------------|------|---------------------|---------------------|------------|
| 🛛 Ele Edit View Favorites Iools Help 🛛 🕁 Back 🔹 🤿 🚈 🔯 Search 🎦 Folders 🧭 😤 🖄 😤 🗡 🖄 🗐 🕶 |       |                        |      |                     |                     |            |
| Address C:\Inetpub\www.root\sms631\ChancerySMS\Scripts\C                               | ìener | ated                   |      |                     |                     | ▼ ∂Go      |
| Folders                                                                                | ×     | Name                   | Size | Туре                | Modified 🔺          | Attributes |
| Integration                                                                            |       | 😹 CBGridPage5108_16.js | 1 KB | JScript Script File | 10/7/2005 5:09 PM   | А          |
| K12Planet                                                                              |       | 😹 CBGridPage6312_5.js  | 1 KB | JScript Script File | 10/7/2005 5:09 PM   | A          |
| 📃 🔄 🗄 💼 💼 OD                                                                           |       | 🌋 CBPage5020_95.js     | 3 KB | JScript Script File | 10/7/2005 5:09 PM   | A          |
| PermanentRecord                                                                        |       | 😹 CBPageFamInfo_2.js   | 1 KB | JScript Script File | 10/7/2005 5:09 PM   | A          |
| 🗄 💼 ProgramManagement                                                                  |       | 😹 CBPageSchlBldg_13.js | 2 KB | JScript Script File | 10/7/2005 5:09 PM   | A          |
|                                                                                        |       | 🌋 CBPageGradPlan_24.js | 2 KB | JScript Script File | 10/11/2005 12:13 PM | Α          |
| SavedList                                                                              |       |                        |      |                     |                     |            |
| 🗄 💼 Scheduling                                                                         |       |                        |      |                     |                     |            |
| Schema                                                                                 |       |                        |      |                     |                     |            |
|                                                                                        |       |                        |      |                     |                     |            |
|                                                                                        |       |                        |      |                     |                     |            |
| - Custom                                                                               |       |                        |      |                     |                     |            |
| Generated                                                                              |       |                        |      |                     |                     |            |
| - 🗀 Search                                                                             |       |                        |      |                     |                     |            |
| - 🗀 Security                                                                           |       |                        |      |                     |                     |            |
| 🕀 🧰 Setup                                                                              |       |                        |      |                     |                     |            |
| SIF                                                                                    |       |                        |      |                     |                     |            |
| 🗄 💼 Student                                                                            |       |                        |      |                     |                     |            |
| 🗄 💼 StudentBehavior                                                                    |       |                        |      |                     |                     |            |
| StudentHistorical                                                                      | -     |                        |      |                     |                     |            |
| •                                                                                      |       | <u> </u>               |      |                     |                     |            |
| 6 object(s) (Disk free space: 0.98 GB)                                                 |       |                        |      |                     | 6.19 KB 📃 My Compu  | iter //.   |

When the web page is rendered, the so-called 'UIFactory' creates the UI elements of the web page. Validator controls are also created as necessary. To support client validation, a new validator called *CslInputClientValidator* will be created. This type of validator will be responsible for resolving the referenced database fields, generating and hooking the call to the JavaScript functions that will perform the actual validation, and setting up the error message to display when the validation fails. Since the validator control will be based on .NET's *BaseValidator*, no special coding is necessary to attach this validation to the main JavaScript validator function that is part of the .NET framework.

# Writing JavaScript code for Client Validation

# **Customization Builder Sample Setup**

|                                    | Actio  | ns 🔻 Edit 👻 Help 👻                   |                                    |                 | Home   Log c  | off |
|------------------------------------|--------|--------------------------------------|------------------------------------|-----------------|---------------|-----|
| STUDENT<br>Student Search<br>Quick | Schoo  | I Setup - Customization Page         |                                    |                 |               |     |
| Basic                              | Built- | n Pages                              |                                    |                 |               | ^   |
| Family Search                      | Se     | lected:0                             |                                    |                 | 📇 Total:I     | 8   |
| SCHOOL                             |        | Page Name                            | Page Type                          | Pending Changes | Last Modified |     |
| Student Behavior<br>School Info    | E      | Add/Edit Building                    | Built-in                           | No              | Sep 15, 2005  |     |
| School Transfers                   | E      | Grid Building                        | Grid                               | No              | Jun 06, 2005  |     |
| 400400                             | E      | Add/Edit Room                        | Built-in                           | No              | Jul 05, 2005  |     |
| District Setup                     | Г      | Grid Room                            | Grid                               | No              | Jun 06, 2005  |     |
| Replication                        | Г      | School Information                   | Built-in                           | No              | Jul 05, 2005  |     |
| Exports                            | C      | Grid School 1                        | Grid                               | No              | Jul 05, 2005  |     |
|                                    | C      | Grid Nested                          | Grid                               | No              | Jul 05, 2005  |     |
| Manage Programs                    | C      | Grid School 2                        | Grid                               | No              | Jun 04, 2005  |     |
|                                    |        |                                      |                                    |                 |               |     |
|                                    | Custo  | m Pages                              |                                    |                 |               | ~   |
|                                    | To     | abanao the display order, from the E | dit Manu , aliak Order Custom (    | Croupe (Dagag   |               |     |
|                                    | Se     | lected:0                             | are monthly enter enter existent i | aroupayr agear  | Total:        | 0   |
|                                    |        | Page Name                            | Page Type                          | Pending Changes | Last Modified |     |

#### Then, navigate to Add/Edit Building:

| http://localhost/SMS631/C      | hancerySMS/CustomizationBuilder/         | CustomizePageDetail.aspx?PageID=5018 - Microsoft | Internet Explo | er           |                  | . O × |
|--------------------------------|------------------------------------------|--------------------------------------------------|----------------|--------------|------------------|-------|
| Elle Edit View Favorites       | ⊥ools Help ↓ ⇔ Back • → •                | 3 3 🖓 Q Search 🖬 Favorites 🖓 Media 🔇             | 🗳 - 🖓 🖬        |              |                  | 1     |
| Address a http://localhost/SMS | i631/ChancerySMS/CustomizationBuilder/   | CustomizePageDetail.aspx?PageID=5018             |                |              | •                | @Go   |
| Chancery SMS™                  | District Setup > Customization Bui       | Ider > <u>Customize Page</u> > Add/Edit Page     |                |              |                  | 4     |
|                                | Actions 🔻 Edit 👻 Help                    | •                                                |                | 11           | Home   Log of    | ET -  |
| STUDENT<br>Student Search      | School Setup - Add/Edit Build            | ding                                             |                |              |                  |       |
| Quick<br>Basic                 | Page Properties                          |                                                  |                |              |                  | ^     |
| Detailed<br>Family Search      | *Schema:                                 | Building                                         |                |              |                  |       |
|                                | *Page Name:                              | Add/Edit Building                                | As             | displayed or | n screen         |       |
| SCHOOL<br>Student Behavior     | Page Description:                        |                                                  | 1              |              |                  |       |
| School Info                    |                                          |                                                  |                |              |                  |       |
| School Transfers               |                                          |                                                  |                |              |                  |       |
| ADMIN                          | Panel Selection                          |                                                  |                |              |                  | ~     |
| District Setup     Replication |                                          |                                                  |                |              |                  |       |
| Reports                        | To change the display orde<br>Selected:0 | r, from the Edit menu, select Change Panel C     | irder.         |              | 📇 Total:         | 3     |
| Exports                        | Panel Display Name                       |                                                  | Panel          | Pending      | Last Modified    |       |
| PROGRAMS                       |                                          |                                                  | Published      | Changes      |                  |       |
| Manage Programs                | CB Panel 1                               |                                                  | Yes            | No           | Sep 15, 2005     |       |
|                                | CB Panel 2                               |                                                  | Yes            | No .         | Jul 05, 2005     |       |
|                                | CB Panel 3                               |                                                  | Yes            | No           | Sep 15, 2005     |       |
|                                | ! Not editable once created in           | database                                         |                |              |                  |       |
|                                | *Required                                | Apply Pe                                         | nding Chang    | es           | Save Cance       | el 🖉  |
| Done                           |                                          |                                                  |                |              | 🔠 Local intranet |       |

Navigate to CB Panel 1

|                                 | District Setup > Customization Builder > Custon | nize Page > Add/Edit Page > A | dd/Edit Panel  |                  |                    |
|---------------------------------|-------------------------------------------------|-------------------------------|----------------|------------------|--------------------|
|                                 | Actions 👻 Edit 👻 Help 👻                         |                               |                | H                | ome   Log of       |
| STUDENT<br>Student Search       | School Setup - Add/Edit Building                |                               |                |                  |                    |
| Quick                           | Panel Properties                                |                               |                |                  | ~                  |
| Detailed<br>amily Search        | *Panel name: CB Panel 1                         |                               | As displayed   | on screen        |                    |
| SCHOOL<br>Student Behavior      | On screen text: C8 Panel 1                      |                               | ×              |                  |                    |
| School Info<br>School Transfers | Panel options: @ Publish C Unpub                | lish                          |                |                  |                    |
| DMIN                            | Panel Fields                                    |                               |                |                  | ^                  |
| District Setup<br>Replication   | To Change the display order, from th            | o Edit monu jaliek Change     | Field Order    |                  |                    |
| Reports                         | Selected:0                                      | e cuic menu, click change     | r Field Order. |                  | 📇 Total: 6         |
| ROGRAMS                         | Display Name                                    | Data Type                     | Control Type   | Display<br>Field | Pending<br>Changes |
| lanage Programs                 | Alpha One                                       | Alphanumeric                  | Text box       | Yes              | No                 |
|                                 | Numeric Nine Two                                | Numeric                       | Numeric box    | Yes              | No                 |
|                                 | Date Default                                    | Date                          | Date control   | Yes              | No                 |
|                                 | Yes No Checked                                  | Yes/No                        | Check box      | Yes              | No                 |
|                                 | Link for YesNo                                  | Link                          | Link           | Yes              | No                 |
|                                 |                                                 |                               |                |                  |                    |

Above shows the data fields for CB Panel 1. The validation will be hooked to *Alpha One* and *Numeric Nine Two* fields. This is done in the Setting up section. Note that the id 5222 happens to correspond to *Alpha One* and 5223 to *Numeric Nine Two* fields in my database.

| http://localhost/SMS631/C                         | hancerySMS/CustomizationBuilder/CustomizeElements.aspx?PageID=5018&Pan - Microsoft Internet Explorer      | _ 🗆 ×   |
|---------------------------------------------------|----------------------------------------------------------------------------------------------------|---------|
| <u>Eile E</u> dit <u>V</u> iew F <u>a</u> vorites | Iools Help 🛛 🕁 Back 🔹 🤿 🗸 🔯 🖓 🖓 Search 😭 Favorites 🖓 Media 🧭 🖏 🍰 🗐 📄                                      |         |
| Address 🕘 http://localhost/SMS                    | 631/ChancerySMS/CustomizationBuilder/CustomizeElements.aspx?PageID=5018&PaneIID=5077&ElementID=5222       | ▼ 🖗 Go  |
| Chancery SMS™                                     | District Setup > Customization Builder > Customize Page > Add/Edit Page > Add/Edit Panel > Add/Edit Field |         |
|                                                   | Help 🔻   Home                                                                                             | Log off |
| STUDENT<br>Student Search                         | School Setup - Add/Edit Building - CB Panel 1                                                             |         |
| Quick<br>Basic                                    | Field Properties                                                                                          | ~       |
| Detailed<br>Family Search                         | *Database field name: ! AlphaOne Alphabetic, no spaces                                                    |         |
| SCHOOL                                            | *Display name: Alpha One                                                                                  |         |
| Student Behavior                                  | *Data type: ! Alphanumeric                                                                                |         |
| School Transfers                                  | *Control type: Text box                                                                                   |         |
| ADMIN                                             | Field options: O Publish O Unpublish                                                                      |         |
| District Setup                                    | Read only                                                                                                 |         |
| Reports<br>Exports                                | ☑ Keep in active calendar at year-end                                                                     |         |
| DDOOD AMO                                         | Alphanumeric Options                                                                                      | ~       |
| Manage Programs                                   | *Max chars allowed: 1                                                                                     |         |
|                                                   | Supplementary text:                                                                                       |         |
|                                                   | Required field                                                                                            |         |
|                                                   |                                                                                                    |         |
|                                                   | ! Not editable once created in database.                                                                  |         |
|                                                   |                                                                                                    |         |
|                                                   |                                                                                                    |         |
|                                                   | *Required OK                                                                                              | Cancel  |
| é                                                 | 🖉 Locali                                                                                                  | ntranet |

The above shows the page to edit the *Alpha One* data field. In order to reference this data field in your JavaScript, you need to use the Database field name, for example, \${AlphaOne}. This example will return you the value entered by the user. To get the reference to the control itself, use \$ID{AlphaOne}. Take a look at the Test.js in the next section to get an idea how to manipulate controls in a Web page.

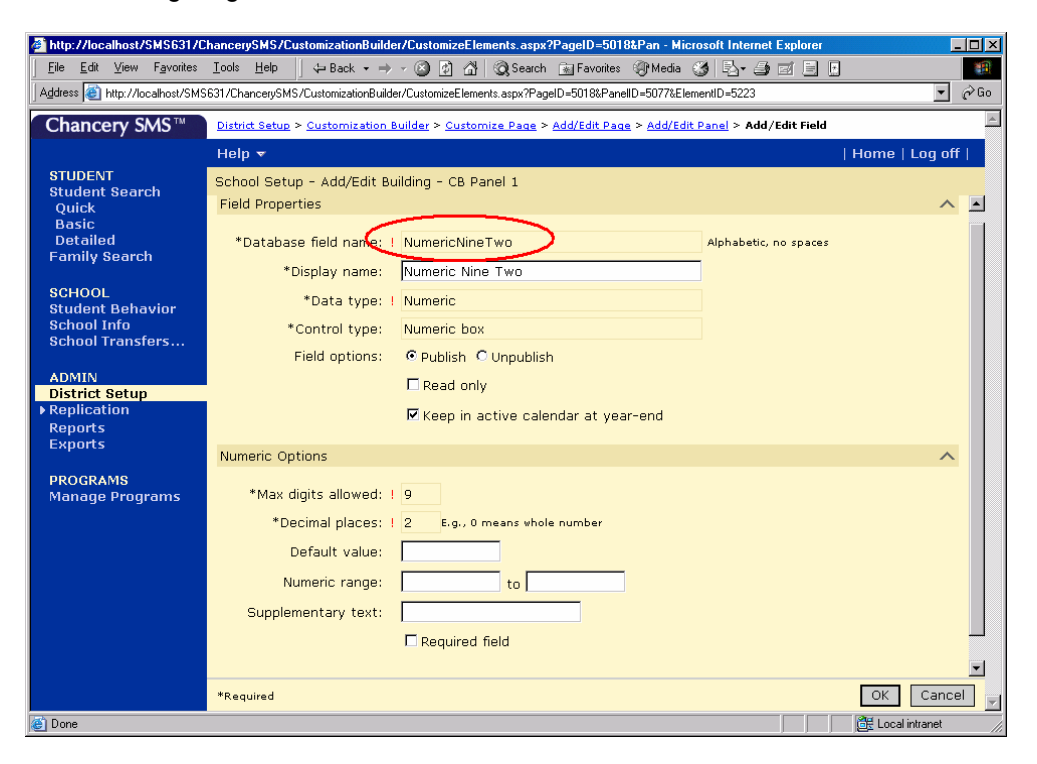

The following diagram illustrates the Numeric Nine Two data field:

#### Setting up

#### Sample Script – the manual way

```
-- Example 1: Client validation type is by function call.
UPDATE
    CSL_SMS_WORKING_ELEMENT
SET
    CLIENT_VALIDATION_TYPE = 2,
    SCRIPT_FILE_LOCATION =
'c:\inetpub\wwwroot\sms631\chancerysms\Scripts\Custom\Test.js', -- Must be full
path
    SCRIPT_FUNCTION_NAME = 'MyTestValidator',
   VALIDATION ERROR MESSAGE = 'The value ${AlphaOne} must not be X.'
WHERE
    ID_SMS_WORKING_ELEMENT = 5222
-- Example 2: Client validation type is by script block
UPDATE
    CSL SMS WORKING ELEMENT
SET
    CLIENT_VALIDATION_TYPE = 1,
    SCRIPT_BLOCK = 'var val = ${NumericNineTwo}; if (val.length > 0 &&
parseInt(val) == 3) { return false; } else { return true; }'
    VALIDATION_ERROR_MESSAGE = 'The value of AlphaOne is ''${AlphaOne}'' and
NumericNineTwo is ''${NumericNineTwo}''.'
WHERE
    ID_SMS_WORKING_ELEMENT = 5223
```

Notice that in Example 2, the script code references another data field belonging to the same CB page. You can reference any data fields in CB as long as they are all part of the CB page.

#### The sample Test.js file

In the sample code above, this JavaScript file is located in c:\inetpub\wwwroot\sms631\chancerysms\Scripts\Custom\Test.js.

```
function MyTestValidator(value)
{
  var ctrlID = $ID{AlphaOne};
  var objCtrl = document.getElementById(ctrlID);
  if (${AlphaOne} != "X")
  {
    objCtrl.style.backgroundColor = "palegreen";
    return true;
  }
  else
  {
    objCtrl.style.backgroundColor = "tomato";
    return false;
  }
}
```

# **Client Validation in Action**

**Client Validation by Function Call** 

| Chancery SMS <sup>™</sup>           | School Setup > Buildings > Edit Building |
|-------------------------------------|------------------------------------------|
|                                     | Actions 🔻 Edit 👻 Help 👻                  |
| STUDENT<br>Student Search           | SCHBG - School Building                  |
| Ouick                               | 1978                                     |
| Basic                               | N/A                                      |
| Detailed                            | N/A                                      |
| Family Search                       |                                          |
| CLASS                               | CB Panel 1                               |
| Homerooms                           |                                          |
| Classes                             | CB Panel 1                               |
|                                     | Alpha One:                               |
| SCHUUL<br>Attendance                | Numeric Nine Two:                        |
| Awards                              | Data Dafaulti                            |
| Student Behavior                    |                                          |
| School Info                         | Yes No Checked: <u>No</u>                |
| School Transfers<br>Manage Programs | Email Address:                           |
| Manago Programs                     | CB Panel 2                               |
| ADMIN                               |                                          |
| School Setup                        | CB Panel 2                               |
| Scheduling                          | Setup Building New: N/A 🔻                |
| Grauiny                             | Mover State Type Code: A 111             |
|                                     | Available:                               |

When users enter a valid value as validated according to the validator function provided, you will get this result:

| Chancery SMS™                       | School Setup > Buildings > Edit Building |      |
|-------------------------------------|------------------------------------------|------|
|                                     | Actions 🔻 Edit 👻 Help 👻                  |      |
| STUDENT<br>Student Search           | SCHBG - School Building                  |      |
| Quick                               |                                          | IN/A |
| Basic                               |                                          | N/A  |
| Family Search                       |                                          | N/A  |
| 01.400                              | CD Devel 1                               |      |
| Homerooms                           | CB Pariel 1                              |      |
| Classes                             | CB Panel 1                               |      |
| SCHOOL                              | Alpha One: a                             |      |
| Attendance                          | Numeric Nine Two:                        |      |
| Awards<br>Student Behavior          | Date Default:                            |      |
| School Info                         | Yes No Checked: No                       |      |
| School Transfers<br>Manage Programs | Email Address:                           |      |
|                                     | CB Panel 2                               |      |
| School Setup                        | CB Papel C                               |      |

When users enter "X" in the Alpha One field, the validation error message displays as illustrated:

| Chancery SMS™                        | <u>School Setup</u> > <u>Buildings</u> > <b>Edit Building</b> |
|--------------------------------------|---------------------------------------------------------------|
|                                      | Actions 🔻 Edit 👻 Help 👻                                       |
| STUDENT<br>Student Search            | SCHBG - School Building                                       |
| Quick                                |                                                               |
| Basic<br>Detailed                    | N/A 🔽                                                         |
| Family Search                        | N/A 🗹                                                         |
| CLASS                                | CB Panel 1                                                    |
| Homerooms<br>Classes                 | CB Panel 1                                                    |
| 801001                               | Alpha One: 🗙                                                  |
| Attendance                           | Numeric Nine Two:                                             |
| Awards<br>Student Behavior           | Date Default:                                                 |
| School Info                          | Yes No Checked: No                                            |
| School Transfers…<br>Manage Programs | Email Address: Microsoft Internet Explorer                    |
| ADMIN                                | CB Panel 2 The value X must not be X                          |
| School Setup                         | CB Panel 2                                                    |
| Scheduling<br>Grading                | Setup Building New: N/A                                       |
| Attendance                           | Mover State Type Code: Available: Selecter                    |
| Peports                              | N/A                                                           |
|                                      | Type 1                                                        |
|                                      |                                                               |

# **Client Validation by Script Block**

If users type "3" in the Numeric Nine Two field, the validation error message appears below; otherwise, no message box appears.

| Student Search   Quick   Basic   Detailed   Family Search   CLASS   CB Panel 1   Classes   CB Panel 1   Attendance   Awards   Student Behavior   School Info   School Info   School Setup   School Setup   School Setup   School Setup   School Setup   School Info   School Setup   School Setup   School Info   School Setup   School Setup   School Setup   School Setup   School Setup   School Setup   School Setup   School Info   School Setup   School Setup   School Setup   School Setup   School Setup   School Setup   School Setup   School Setup   School Info   School Setup   School Setup   School Setup   School Setup   School Setup   School Setup   School Setup   School Setup   School Setup   Setup Building Ni   Mover State Type Cover Available:   War   Type 1                                                                                                    | Chancery SMS™                   | School Setup > Buildings > Edit Building                           |
|----------------------------------------------------------------------------------------------------|---------------------------------|--------------------------------------------------------------------|
| STUDENT<br>Student Search<br>Quick<br>Basic<br>Detailed<br>Family Search       SCHBG - School Building         CLASS<br>Homerooms<br>Classes       CB Panel 1         CLASS<br>Classes       CB Panel 1         School<br>Attendance<br>Awards<br>Student Behavior<br>School Info<br>School Setup<br>School Setup<br>School Setup<br>School Setup<br>Bonts       CB Panel 2         ADMIN<br>School Setup<br>Bonts       CB Panel 2         School Setup<br>Bistrict Setup<br>Reports       CB Panel 2         Mover State Type Cover       The value of Alpha0ne is 'o' and NumericNineTwo is '3'.<br>Type 1                                                                                                    |                                 | Actions 🔻 Edit 🔻 Help 👻                                            |
| Quick   Basic   Detailed   Family Search     CLASS   Homerooms   Classes   SCHOOL   Attendance   Awards   Student Behavior   School Info   School Info   School Info   School Setup   School Setup   School Setup   School Setup   School Setup   School Setup   School Setup   School Setup   School Setup   School Setup   School Setup   School Setup   School Setup   School Setup   School Setup   School Setup   School Info   School Setup   School Info   School Setup   School Setup   School Setup   School Info   School Setup   School Info   School Info   School Setup   School Info   School Info   School Info   School Setup   School Info   School Info   Setup Building Nt   Mover State Type Coever Available:   Nda   Nda   Nda   Setup Building Nt   Mover State Type Coever Available:   Nda   Nda   Nda   Setup Building Nt   Mover State Type Coever Available:                                                                                                    | STUDENT<br>Student Search       | SCHBG - School Building                                            |
| Basic   Detailed   Family Search     CLASS   Homerooms   Classes   CB Panel 1   Attendance   Awards   School Info   School Info   School Info   School Info   School Setup   School Setup   School Setup   School Setup   School Setup   School Setup   School Info   School Setup   School Setup   School Setup   School Setup   School Setup   School Setup   School Setup   School Setup   School Setup   School Info   School Setup   School Setup   School Info   School Setup   School Setup   School Info   School Setup   School Setup   School Info   School Info   School Info   School Info   School Info   School Setup   School Info   School Info   School Info   School Info   School Info   School Info   School Info   School Info   School Info   School Info   School Info   School Info   School Info   School Info   School Info   School Info   School Info   School Info   School Info   School Info<                                                                                                    | Quick                           |                                                                    |
| CLASS     CB Panel 1       Homerooms     CB Panel 1       SCHOOL     Alpha One: a       Attendance     Numeric Nine Two: 3       Awards     Date Default: a       School Info     School Info       School Info     Email Addre       Manage Programs     CB Panel 2       CB Panel 2     The value of Alpha0nei is 'a' and NumericNineTwo is '3'.       School Setup     Setup Building Nr       School Info     Setup Building Nr       Mover State Type Coever Available:     Setup Setudition       Niver State Type 1     Setup                                                                                                    | Detailed                        |                                                                    |
| CLASS<br>Homerooms<br>Classes       CB Panel 1         SCHOOL<br>Attendance<br>Awards<br>Student Behavior<br>School Info<br>School Info<br>School Inforsefers<br>Manage Programs       CB Panel 1         ADMIN<br>School Setup<br>School Setup<br>School Infor<br>School Setup<br>School Infor<br>School Setup<br>School Infor<br>School Setup<br>School Infor<br>School Setup<br>School Infor<br>School Setup<br>School Infor<br>School Setup<br>School Infor<br>School Setup<br>School Infor<br>School Infor<br>School Setup<br>School Infor<br>School Infor<br>School Infor<br>School Setup<br>School Infor<br>School Infor<br>Schol Infor<br>Schol Infor<br>School Infor<br>School Infor<br>Schol In | Family Search                   |                                                                    |
| Classes       CB Panel 1         Attendance<br>Awards       Alpha One: a         Student Behavior<br>School Info<br>School Info<br>School Inforsers<br>Manage Programs       Date Default: mr/d/www         ADMIN<br>School Setup<br>School Setup<br>School Inforger       CB Panel 2         CB Panel 2       The value of AlphaOne is 'a' and NumerickNineTwo is '3'.         CB Panel 2       The value of AlphaOne is 'a' and NumerickNineTwo is '3'.         School Setup<br>Schooling<br>Grading<br>Attendance<br>District Setup<br>Reports       Setup Building Nr.         Mover State Type Coever Available:       Setup Setup         N/A       Type 1                                                                                                    | CLASS                           | CB Panel 1                                                         |
| SCHOOL   Attendance   Awards   Student Behavior   School Info   School Info   School Inforsers   Manage Programs     ADMIN   School Setup   School Setup   School Setup   School Information   Beanel 2   CB Panel 2   CB Panel 2   School Information   School Setup   School Setup   School Information   School Setup   School Information   School Setup   School Information   School Information   Mover State Type Cover   Available:   Numeric Nine Two: 3   Mover State Type Cover   N/A   Type 1                                                                                                    | Classes                         | CB Panel 1                                                         |
| Attendance   Awards   Student Behavior   School Info   School Inforsters   Manage Programs     ADMIN   School Setup   School Setup   School Setup   School Setup   School Setup   School Inding   Grading   Attendance   District Setup   Pistrict Setup   Reports     Numeric Nine Two: 3   Date Default:   Date Default:   Image Programs     CB Panel 2   CB Panel 2   Scheduling   Grading   Attendance   District Setup   Reports     N/A   Type 1                                                                                                    | SCHOOL                          | Alpha One: a                                                       |
| Advands     Date Default:     Imm/d/ywyy       School Transfers     Manage Programs     Email Addre       ADMIN     CB Panel 2     Imm/d/pha0ne is 'a' and NumericKineTwo is '3'.       School Setup     CB Panel 2     Imm/d/pha0ne is 'a' and NumericKineTwo is '3'.       School Internet Explorer     Imm/d/wwy       ADMIN     CB Panel 2       School Setup     CB Panel 2       School Internet Explorer     Imm/d/with the value of Alpha0ne is 'a' and NumericKineTwo is '3'.       Grading     Setup Building Nr.       Attendance     Mover State Type Cover       District Setup     Imm/dynameter       Reports     N/A       Type 1     Imm/dynameter                                                                                                    | Attendance                      | Numeric Nine Two: 3                                                |
| School Transfers<br>Manage Programs     Yes No Checked: No       ADMIN     CB Panel 2       School Setup<br>School ling<br>Grading<br>Attendance<br>District Setup<br>Reports     CB Panel 2       Mover State Type Cover     Available:       N/A<br>Type 1                                                                                                    | Student Behavior                | Date Default:                                                      |
| Manage Programs     Email Addre     Microsoft Internet Explorer       ADMIN     CB Panel 2       School Setup     CB Panel 2       School Internet Explorer     Image: Setup Building Net CB Panel 2       Grading     Setup Building Net CB Panel 2       Attendance     Mover State Type Cover       District Setup     N/A       Reports     N/A                                                                                                    | School Info<br>School Transfers | Yes No Checked: <u>No</u>                                          |
| ADMIN<br>School Setup<br>School Jean<br>Grading<br>Attendance<br>District Setup<br>Reports<br>School Jean<br>Grading<br>Attendance<br>District Setup<br>Reports                                                                                                    | Manage Programs                 | Email Addre Microsoft Internet Explorer                            |
| School Setup     CB Panel 2       Scheduling<br>Grading<br>Attendance     Setup Building N       District Setup<br>Reports     Mover State Type Colocy       Available:     Selected:                                                                                                    | ADMIN                           | CB Panel 2 The value of AlphaOne is 'a' and NumericNineTwo is '3'. |
| Grading<br>Attendance<br>District Setup<br>Reports     Setup Building Ne<br>Mover State Type Cover. Available:     OK       V/A<br>Type 1                                                                                                    | School Setup<br>Scheduling      | CB Panel 2                                                         |
| Attendance     Mover State Type Color     Available:     Selected:       District Setup     N/A     Type 1     ->                                                                                                    | Grading                         | Setup Building Ne                                                  |
| Reports<br>Exports Type 1                                                                                                    | District Setup                  | Mover State Type Co <del>oo. Available: Selected:</del>            |
|                                                                                                    | Reports<br>Exports              | Type 1                                                             |
|                                                                                                    |                                 | ->                                                                 |

# Calling a Back-End Stored Procedure using JavaScript

As an enhancement to the JavaScript validation feature stated in this document, you now have the ability to call a back-end stored procedure inside the JavaScript block. The main purpose is to allow the execution of more complex business rules available at the server side (in the form of stored procedures), and then update the UI items based on the values returned by those business rules. For instance, the programmer can decide to disable, update or even hide a particular UI Item depending on what value is returned from the stored procedure. This feature is particularly useful for clients who have complex customization requirements to their UI pages which implementation are not possible through the cTools feature itself.

Here is how it works:

Call the JavaScript function named 'ExecuteStorProc' (see signature below) located in the generic.js file.

#### function ExecuteStorProc( (string)storProcName, (string)handler, (string) handlerParams )

The ExecuteStorProc function takes the following 3 parameters and doesn't return any value.

**storProcName** – the name of the stored procedure to call. If the stored procedure takes parameters, their names and values need to be appended to the stored procedure name itself and delimited by the '~' character. Example: storprocName~para1Name~para1Value~para2Name~para2Value... **handler** – the name of the JavaScript function that receives the returned value from the stored procedure. This is needed as the call to the stored procedure is done asynchronously and requires a handler (in the form of a JavaScript function) to capture the results from the stored procedure on completion.

**handlerParams** – this parameter is optional and is used if additional values (other than the ones returned from the stored procedure) are required to be sent to the handler. A good example would be the id of the UI control to be updated with the value returned by the stored procedure.

Examples:

```
With no parameters:
ExecuteStorProc("StorProcName", "handler", "handlerParams")
With one parameter:
ExecuteStorProc("StorProcName~ParameterName~ParameterValue", "handler",
"handlerParams")
With multiple parameters:
ExecuteStorProc("StorProcName~ParameterName1~ParameterValue1~ParameterName
2~ParameterValue2...", "handler", "handlerParams")
```

As mentioned above, when the stored procedure completes its execution it will call the specified handler function. The handler function needs to have the following signature:

#### function [handlerFunctionName]( (object)returnedValue, (object)handlerParams )

**returnedValue** – The value returned from the stored procedure. The returned value will be in the form of an array if the stored procedure is to return a collection of data. **handlerParams** – The handlerParams value passed to the ExecuteStorProc function.